## **Using TeamViewer on a Mac**

Last Modified on Thursday, 02-Mar-2023 15:40:55 GMT

## TeamViewer Link

To allow us to connect to your machine please click the link below to start downloading**TeamViewer**.

## TeamViewer download link

When you have downloaded and ran Teamviewer and gave your Technical Support representative the ID and password you will receive the following message, please click continue

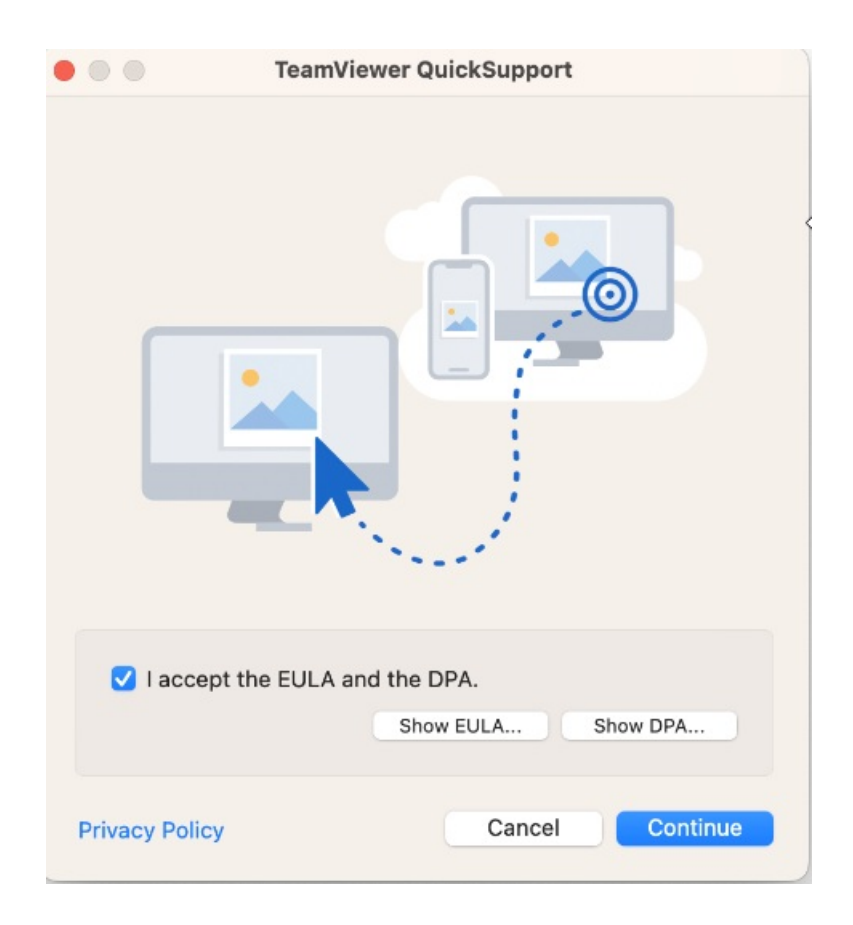

If you see the message:

"TeamViewer QuickSupport.app" can't be opened because Apple cannot check it for malicious software. This software needs to be updated. Contact the developer for more information.

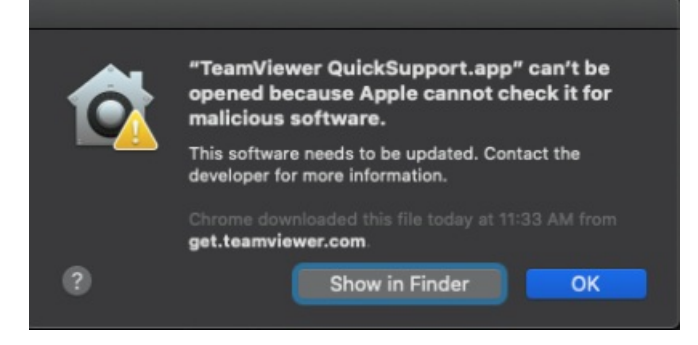

Click **OK** to clear the message.

- Go to System Preferences > Security & Privacy > General
- In the Allow apps downloaded from section it will say TeamViewer was was blocked from use because it is not from an identified developer.
- Click the **Open Anyway** button to allow TeamViewer to open

| ••• |                                                         | Security & Privacy                                         | C                   | ζ Search      |
|-----|---------------------------------------------------------|------------------------------------------------------------|---------------------|---------------|
|     | Gene                                                    | <mark>ral</mark> FileVault Firewal                         | I Privacy           |               |
|     | A login password has bee                                | n set for this user Cha                                    | nge Password        |               |
|     | ✓ Require password Show a message v ✓ Disable automatic | immediately 🗘 after solution of the screen is locked login | leep or screen save | r begins<br>e |
|     | Allow apps downloaded fr                                | rom:                                                       |                     |               |
|     |                                                         |                                                            | تى                  | $\frown$      |
|     | #TeamViewer OuickSuppo                                  | ntified developers                                         |                     |               |
|     | not from an identified dev                              | eloper.                                                    | use because it is   |               |
| Cii | ck the lock to make chang                               | es.                                                        |                     | Advanced ?    |

- Another warning will appear with the first message "TeamViewer QuickSupport.app" can't be opened because Apple cannot check it for malicious software. This software needs to be updated. Contact the developer for more information.
- Click **Open**
- A **Review System Access** window will then open

|                                                                                                    | Review System Access                                                                                                    |  |  |  |  |
|----------------------------------------------------------------------------------------------------|----------------------------------------------------------------------------------------------------|--|--|--|--|
| Review System Ad                                                                                                | ccess                                                                                                    |  |  |  |  |
| TeamViewer requires you<br>functionality. Please revie                                                          | r permission to access system capabilities to provide its<br>w the permissions below.                                                                   |  |  |  |  |
| If you or others need to access this Mac remotely, Screen Recording and Accessibility permissions are required. |                                                                                                    |  |  |  |  |
| Screen Recording                                                                                                | TeamViewer requires Screen Recording access so remote users<br>can see your screen in Remote Control sessions and Meetings.<br>• Unknown Request Access |  |  |  |  |
| Accessibility reamViewer requires Accessibility access so your mouse and keyboard can be controlled remotely.   |                                                                                                    |  |  |  |  |
|                                                                                                    | Denied     Request Access                                                                                                    |  |  |  |  |
| Full Disk Access                                                                                                | TeamViewer requires Full Disk Access to access files and folders<br>on your Mac for File Transfer.                                                      |  |  |  |  |
|                                                                                                    | Denied     Open Full Disk Access Preferences                                                                                                    |  |  |  |  |
|                                                                                                    | Close                                                                                                    |  |  |  |  |

- Under **Screen Recording** and **Accessibility** click the **Request Access** button for each (close the dialog window that opens to quit the app)
- You'll then see a button to **Open System Preferences** where you can tick the box for **TeamViewer QuickSupport**
- Close the System Preferences and Review System Access windows
- You will then see the Texthelp Allow Remote Control window with your ID and Password for the session